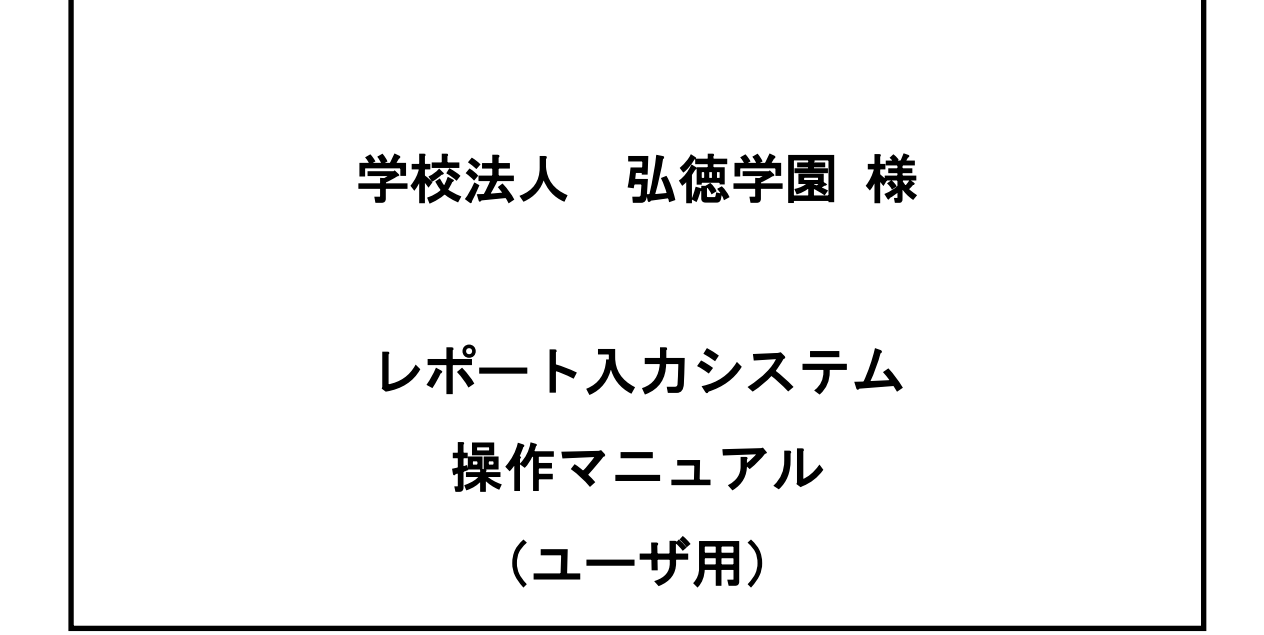

最終改版日: 令和2年10月7日

株式会社システムリサーチ

## 目次

| 1        | ログイン            | 1        |
|----------|-----------------|----------|
| 2        | <b>レポート</b> の入力 | <b>2</b> |
| 3        | レポートの保存         | 3        |
| 4        | レポートの印刷         | 4        |
| <b>5</b> | レポートの読込         | <b>5</b> |

## 1 **ログイン**

システム起動時のログイン方法について

- 1.1 「学籍番号」、「氏名」を入力します。
- 1.2 OK ボタンをクリックします。 ※初回起動時に入力した値が2回目以降の起動時入力済状態となります。

| ログイン           |
|----------------|
| 学籍番号 123456789 |
| 氏 名 学生 太郎      |
| O K Cancel     |

## 2 レポートの入力

レポートの入力方法について

2.1 「科目名」「標題」「レポート本文」をそれぞれ入力します。

| 🗾 b#-FXJ92754 -                                  |      | ×             |
|--------------------------------------------------|------|---------------|
| 科目名: 科目名をここへ入力します 学籍番号: 123456<br>ビータ: 逆生 土部     |      |               |
| 標 語: 表題を                                         | 蒔    | iλ(R)         |
| 「たん」ところに、「たん」、「たん」、「たん」、「たん」、「たん」、「たん」、「たん」、「たん」 | 10   | 左(0)          |
|                                                  | 保    | 仔( <u>5</u> ) |
|                                                  | ΕD   | 刷( <u>P</u> ) |
|                                                  | 終    | 了(F)          |
| 参考文献:「参考文献をここへ入力します。                             | 10-2 | 1(5)          |
|                                                  |      |               |
| · · · · · · · · · · · · · · · · · · ·            |      |               |
| 総文字数: レポート本文入力総文字数が                              |      | ^             |
| 18 表示されます。                                       |      |               |
| レボート本文                                           |      |               |
| 入力を                                              |      |               |
|                                                  |      | _             |
|                                                  |      | _             |
|                                                  |      |               |
|                                                  |      |               |
|                                                  |      |               |
|                                                  |      |               |
|                                                  |      |               |
|                                                  |      |               |
|                                                  |      |               |
|                                                  |      | $\sim$        |

3 レポートの保存

レポートの保存方法について

3.1 保存ボタンをクリックします。

| 📶 レポート入力シス  | 776            |                            |    |              |
|-------------|----------------|----------------------------|----|--------------|
| 科目名:        | 料目名をここへ入力します   | 学籍番号: 123456<br>氏 名: 学生 太郎 |    |              |
| 標 題:        | 表題を<br>ここへ     | -                          | 請い | (R)          |
|             | 入力します。         |                            | 保存 | <u>(S</u> )  |
|             |                | [                          | 印刷 | ( <u>P</u> ) |
|             |                |                            | 終了 | ( <u>E</u> ) |
| 参考文献:       | 参考文献をここへ入力します。 | ^                          |    |              |
|             |                |                            |    |              |
| 総文字数:<br>18 | 224            |                            |    | ^            |
| 10          | レポート本文の        |                            |    |              |
|             | スカを            |                            |    |              |
|             | 行います           |                            |    |              |
|             | 114.4.90       |                            |    |              |
|             |                |                            |    |              |
|             |                |                            |    |              |
|             |                |                            |    |              |
|             |                |                            |    |              |
|             |                |                            |    |              |
|             |                |                            |    | ~            |

3.2 保存ダイアログが表示されるので任意のフォルダに保存します。 ※初期ファイル名は「科目名\_学籍番号.trp」となります。

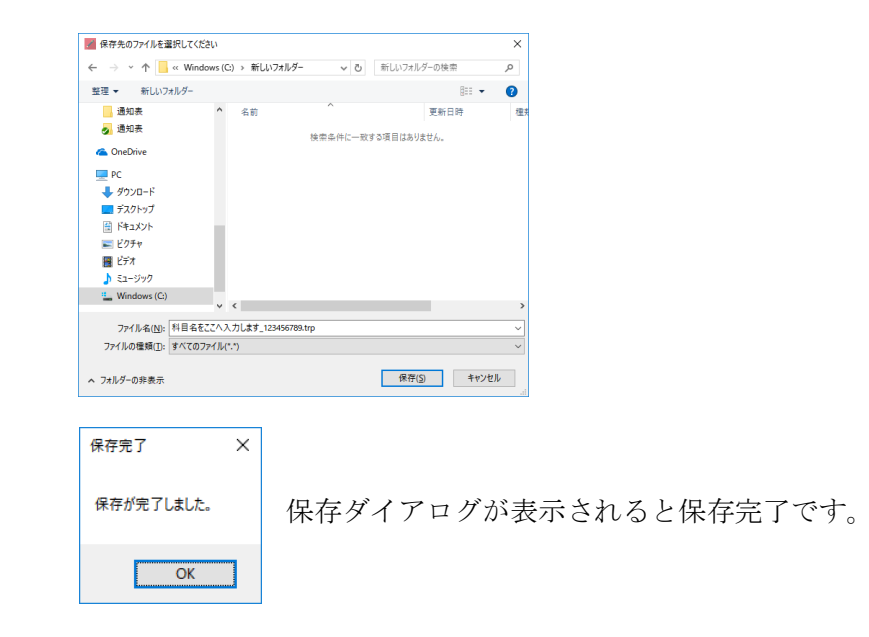

4 レポートの印刷

レポートの印刷方法について

4.1 印刷ボタンをクリックします。

| 科目名:        | 科目名をここへ入力します                   |    | 学籍番号<br>氏 彳 | 計: 1234<br>は: 学生 | 56<br>太郎 |     |                          |                         |   |
|-------------|--------------------------------|----|-------------|------------------|----------|-----|--------------------------|-------------------------|---|
| 標題:         | 表題を<br>ここで、<br>入力します。          |    |             |                  |          | 読   | (R)<br>(S)<br>(P)<br>(E) |                         |   |
| 参考文献:       | 参考文献をここへ入力します。                 |    |             |                  | ~        |     |                          |                         |   |
| 総文字数:<br>18 | ここへ<br>レポート本文の<br>入力を<br>行います。 |    |             |                  |          |     |                          |                         |   |
| レポー         | ト印刷 X<br>処理が完了しました。<br>OK      | 印刷 | 完了          | ダイ               | ·ア۱      | ュグ; | が浸                       | €示されると印刷完了 <sup>∙</sup> | で |

- ※ 印刷を行うプリンタはご使用中のパソコンの通常使うプリンターに設定され ているプリンターとなります。
- ※ ご使用のパソコンにて pdf ファイルが直接印刷出来ない場合(Acrobat Reader 等がインストールされていない、または、関連付けされていない)PDF ファイルを関連付けられているソフトにて起動しますので、起動したソフト 側より印刷を行ってください。

## 5 レポートの読込

レポートの読込について

5.1 読込ボタンをクリックします。

| 🗾 レポート入力の |                          |   | • ×             |
|-----------|--------------------------|---|-----------------|
| 科目名:      | 学籍番号:123456<br>氏 名:学生 太郎 | _ | _               |
| 標 題:      |                          | R | 8 2(B)          |
|           |                          |   | * #( <u>3</u> ) |
|           |                          | F | 9 A)(P)         |
|           |                          |   | 6 7(E)          |
| 参考文献:     |                          |   |                 |
|           |                          |   |                 |
| 総文字数:     |                          | _ | ^               |
| 0         |                          |   |                 |
|           |                          |   |                 |
|           |                          | _ |                 |
|           |                          |   |                 |
|           |                          |   |                 |
|           |                          |   |                 |
|           |                          |   |                 |
|           |                          |   |                 |
|           |                          |   |                 |
|           |                          |   |                 |
|           |                          |   | v               |

ファイルダイアログが表示されるので読み込みを行うファイルを指定します。

| and the second                                                                                                    |                        |                  |            |
|----------------------------------------------------------------------------------------------------|------------------------|------------------|------------|
| 6 - 6 - 7 📒 e We                                                                                                    | nten (S) > #S2/MLF+    | ち れししつとちが-お衣田    | p          |
| 80 · 813/241/                                                                                                    |                        | 30 v             |            |
| LE FARMARA                                                                                                    | 10                     | 23.12            | 12.12      |
| 2447                                                                                                    | SHEEKCARTLER CHARGE    | 2010/05/20 17:42 | Achite Act |
| 2 (20)R                                                                                                    | NEGELCANDLER USING THE | 2716/05/20 17:41 | 1827261    |
| <ul> <li>990340</li> <li>780897</li> </ul>                                                                                                    |                        |                  |            |
|                                                                                                    |                        |                  |            |
| 950000     720007     2 55000     2 5500     2 550     2 550     2 550     2 550     2 550     Wrotework                                                                                                    |                        |                  |            |
| order     order     order | 4                      |                  |            |

レポート情報が読み込まれ画面に表示されます。

| 🗾 レポート入力シ  |                                                                      |    |    |            |
|------------|----------------------------------------------------------------------|----|----|------------|
| 科目名:       | 料目名をここへ入力します         学籍番号:123456           氏         名:学生         太郎 |    |    |            |
| 標 題:       | 表題を<br>ここへです                                                         | 15 | 込( | <u>R</u> ) |
|            | 人力します。                                                               | 保  | 存( | <u>s</u> ) |
|            |                                                                      | ED | 周( | E)         |
| 金茶文献:      | (株式文献友でアベスカ1 中子)                                                     | 終  | 7( | E)         |
|            |                                                                      |    |    |            |
| March 1997 | v                                                                    |    |    | _          |
| 18         | 22~                                                                  |    |    | î          |
|            | レポート本文の                                                              |    |    |            |
|            | 入力を                                                                  |    |    |            |
|            | 行います。                                                                |    |    |            |
|            |                                                                      |    |    |            |
|            |                                                                      |    |    |            |
|            |                                                                      |    |    |            |
|            |                                                                      |    |    |            |
|            |                                                                      |    |    |            |
|            |                                                                      |    |    | ~          |

注意事項!!

保存されたレポートファイルにはファイル保存時の学籍番号を保持しており、ログイン中の学 籍番号との比較を行い、異なる学籍番号では開く事が出来ないようになっています。 保存時の学籍番号を誤った際などファイルを開く事が出来ない場合は管理者へ連絡してください。